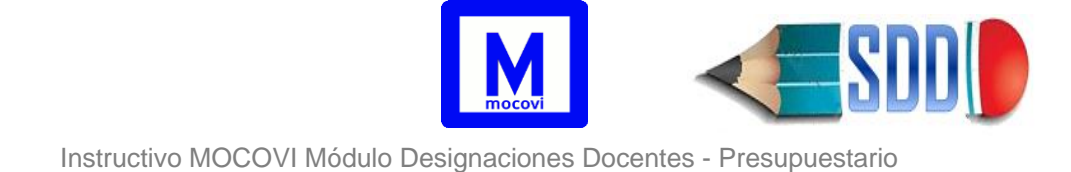

# Instructivo

# Módulo Designaciones Docentes Presupuestario

## Contenido

| Circuito Presupuestario                                       | 2  |
|---------------------------------------------------------------|----|
| Operaciones:                                                  | 3  |
| Designaciones Docentes                                        | 3  |
| Designaciones                                                 | 3  |
| ¿Cómo ingresar una nueva designación?                         | 5  |
| Historial de las Normas de Alta                               | 5  |
| ¿Cómo informar una renuncia o baja?                           | 7  |
| ¿Cómo ingresar una licencia o un cese temporal de haberes?    | 8  |
| ¿Cómo ingresar un Asistente de Docencia Encargado de Cátedra? | 9  |
| ¿Cómo realizar la renovación de un cargo interino?            | 9  |
| ¿Cómo anular una designación?                                 | 10 |
| Reservas                                                      | 11 |
| ¿Cómo ingresar una RESERVA?                                   | 11 |
| Reservas cuyo costo no está siendo ocupado                    | 12 |
| Reservas cuyo crédito está siendo ocupado                     | 12 |
| ¿Cómo asignar una RESERVA al docente ganador del concurso?    | 14 |
| Suplencias                                                    | 15 |
| ¿Cómo ingresar un Suplente?                                   | 15 |
| ¿Cómo visualizar suplencias?                                  | 16 |
| Aparición de una suplencia - Ejemplo completo                 | 16 |
| Listados Presupuestarios                                      | 19 |
| Designaciones                                                 | 19 |
| Total de Saldos y Créditos                                    | 19 |
| Crédito Detallado                                             | 20 |

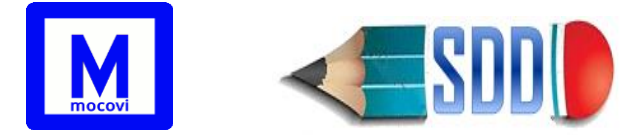

| Renuncias sin consumo                                            | .20 |
|------------------------------------------------------------------|-----|
| Ticket de Designación (TKD)                                      | .20 |
| Nuevo TKD                                                        | .20 |
| Histórico TKD                                                    | .21 |
| Informar Norma de Alta de Designación                            | .21 |
| Informar Expediente TKD                                          | .21 |
| Anular TKD                                                       | .22 |
| Constancia Pase                                                  | .22 |
| Importación Datos Mapuche                                        | .23 |
| Actualización de legajos 0                                       | .23 |
| Importación de Licencias por maternidad                          | .24 |
| Articulo73 Acuerdo de Paritaria – Personal Docente Universitario | .26 |

# **Circuito Presupuestario**

Cada dependencia carga las designaciones Docentes y accede a información de créditos y saldos disponibles por programas/convenios. Además gestiona la actividad que realizan los docentes en: docencia, investigación, extensión y gestión.

Circuito Designaciones – Presupuesto (Mocovi - Designaciones)

- 1- Asignación de Presupuesto (Módulo Presupuesto): Presupuesto hace la previsión presupuestaria asignando una cierta cantidad de crédito para cada programa/convenio de cada facultad (asigna el crédito)
- 2- Carga de Designaciones/Reservas/Licencias/Bajas: Desde la Secretaría Académica de cada facultad se trabaja con los Directores de los Departamentos para determinar los docentes destinados a las distintas materias del año próximo. Esta información es ingresada desde la Operación Actualización → Docente. Las dependencias que realicen una carga inicial deben respetar el siguiente orden:
  - a. Todas las Designaciones Regulares, incluidas las que están de licencia.
  - b. Todas las Licencias SGH de las designaciones Regulares.
  - c. Todas las Reservas de Crédito sobre Concursos Regulares.
  - d. Todas las Designaciones Interinas.
- 3- Informe TKD (Ticket de Designaciones): Cuando se tiene la información ingresada al sistema, se imprime un Informe TKD para ser tratado en el Consejo Directivo/Consejo Superior según corresponda. Para informar las designaciones del año próximo se debe generar un TKD por cada Programa y Carácter (Regulares / Interinos).
- 4- Informar Normas: Con el número de resolución que se aprueba en el Consejo

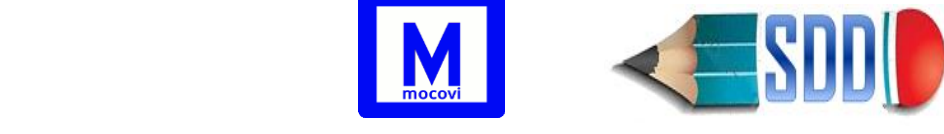

Directivo/Superior se completan las normas correspondientes a las cargas del punto 2). Es decir,

- a. si en el punto 2) se ingresó una nueva designación, completar la *norma de alta* de la misma desde la solapa *Norma de Alta* de la designación
- b. si en el punto 2) se ingresó una reserva utilizar la operación TKD→Informar
   Norma Legal para asociarle su correspondiente norma
- c. si en el punto 2) se ingresó una licencia entonces completar la norma legal correspondiente desde la solapa *Licencias/Ceses.* Si es una baja hacerlo desde la solapa *Baja/Renuncia* de la designación
- 5- Envío del Expediente a Presupuesto con la Resolución y el TKD como Anexo.

El circuito debe repetirse desde el punto 2 cada vez que se modifican o agregan designaciones/reservas/licencias.

La operación **TKD->Informar Norma de Alta de Designación** permite buscar varias designaciones/reservas y asignarles la norma de alta correspondiente. Debe ser utilizada cuando se hacen las redesignaciones, y es muy útil dado que permite, en un solo paso, informar una misma norma de alta a un grupo de designaciones en lugar de tener que hacerlo una por una. Por ejemplo, cuando se renuevan todas las designaciones interinas correspondientes al período 2015, todas éstas nuevas designaciones están avaladas por un mismo número de norma del Consejo Directivo. En lugar de ir designación por designación cargando la norma de alta en cada una (paso 4-a), se puede utilizar esta operación para asignarles a todas las designaciones seleccionadas la misma Norma Legal de Alta en un solo paso.

# **Operaciones:**

# **Designaciones Docentes**

## Designaciones

### Actualización→Docentes→Designaciones

Formulario para Agregar, Eliminar o Actualizar designaciones, licencias y bajas asociadas a Docentes.

**1-** Para comenzar se debe seleccionar el Docente (el que se puede buscar por Apellido, DNI, Nombre, legajo, ..). En el caso de no existir el Docente se puede cargar como uno nuevo.

**2-** Parado en un Docente se debe seleccionar el botón de Designaciones, y se va a desplegar un listado de las designaciones activas del docente seleccionado, pudiendo Agregar nuevas o modificar las existentes.

La información de una designación se encuentra organizada en diferentes pestañas que

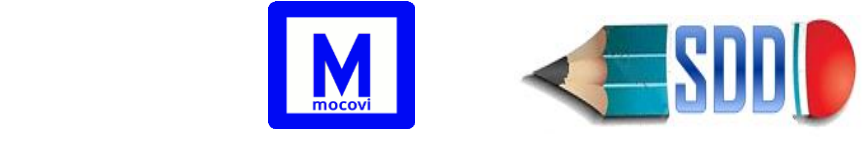

#### aparecen verticalmente, como se muestra en la siguiente imagen:

| Legajo: 55436 Docente: A                   | ARANDA, GABRIELA NOEMI |                                           |
|--------------------------------------------|------------------------|-------------------------------------------|
| Categoría: ADJE Desde: 2                   | 6-06-2013 Hasta: -     |                                           |
|                                            |                        |                                           |
|                                            |                        |                                           |
| Designación                                | Desde (*)              | 26/06/2013                                |
| Norma de Alta                              | Hasta                  |                                           |
| Materias                                   | Categoría Mapuche (*)  | ADJE 🥖 🃩                                  |
| Otras Actividades                          | Descripción            | Profesor Adjunto Exclusivo                |
| <u>Cargo de Gestión</u><br>Licencias/Ceses |                        | 1                                         |
| Baja/Renuncia                              |                        |                                           |
|                                            | Categoria Estatuto     |                                           |
|                                            | Carácter (*)           | Regular V                                 |
|                                            | Departamento Vigente?  |                                           |
|                                            | Departamento (*) 🛛 😢   | Seleccione v                              |
|                                            | Área                   | <b>v</b>                                  |
|                                            | Orientación            | ✓                                         |
|                                            | Concursado             |                                           |
|                                            | Observaciones          | Dedicación reducida por cargo de gestión. |
|                                            |                        |                                           |
|                                            |                        |                                           |
|                                            |                        |                                           |
|                                            |                        |                                           |
|                                            | Por Permuta            |                                           |
|                                            |                        | 📅 Eliminar 📕 Modificar 🔩 Cancelar         |
|                                            |                        |                                           |

- <u>Designación</u>: aquí se encuentran los datos propios de la misma, tales como fechas desde y hasta, categoría mapuche, categoría de estatuto, dedicación, carácter, departamento, área y orientación, si es concursada o no.
- <u>Norma de Alta:</u> en el caso de las designaciones interinas los datos de la Norma del Consejo Directivo: número, tipo de norma, emisor de la norma y fecha. Para las regulares también se puede completar el formulario con los datos de la Norma del Consejo Superior.
- *Imputación*: programa y porcentaje indicativo de la designación.
- Materias: materias en las que se desempeña el docente para esa designación.
- <u>Otras Actividades</u>: otras actividades en las que se desempeña el docente para esa designación.
- <u>Cargo de Gestión</u>: indicar el cargo de gestión que desempeña y la ordenanza o resolución que lo designa.
- Licencias/Cese: indicar aquí si la designación tiene licencias sin/con goce de

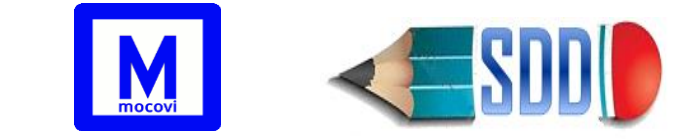

haberes, o el cese temporal de haberes.

- Baja/Renuncia: indicar aquí si la designación tiene baja o renuncia.
- Tanto para las Licencias como para las Bajas se puede indicar los datos de la norma que avala dicha situación. Los datos de la norma en este caso no son obligatorios, de modo que se pueden cargar sin la norma legal.

El tilde **Departamento Vigente** permite que se listen en el desplegable del campo Departamento, todos los departamentos que están vigentes. Esto porque puede convivir una estructura departamental nueva con una estructura departamental ya derogada.

## ¿Cómo ingresar una nueva designación?

Para ingresar una nueva designación docente se debe completar un formulario de alta como el que se mostró en la imagen anterior. La fecha de alta, la categoría del docente según el sistema de Recursos Humanos y el carácter son obligatorios. Basta con seleccionar una categoría SIU y se completarán automáticamente los campos de categoría de estatuto y dedicación que le correspondan.

Corresponde a las siguientes categorías docentes, cuya denominación figura en el Estatuto: **PTR**: Profesor Titular,

PAS: Profesor Asociado,

PAD: Profesor Adjunto,

ASDEnc: Asistente de Docencia Encargado de Cátedra,

ASD: Asistente de Docencia,

**AYP**: Ayudante de Primera,

AYS: Ayudante Alumno.

Si se desea ingresar un PAD1, PAD2 o PAD3 seleccionar ADJE, ADJS o ADJ1 respectivamente.

Si se desea ingresar **Asistente de Docencia Encargado de Cátedra** (ASDEnc) tildar Encargado de Cátedra y luego elegir ADJE o ADJS o ADJ1.

| Encargado de Cátedra     |                          |             |                                  |
|--------------------------|--------------------------|-------------|----------------------------------|
| Categoría Mapuche (*)    | ADJS                     | 1           | El lapicito Ӣ permite elegir una |
| categoría docente y la e | escobilla 📥 borrar la se | elección ar | nterior                          |

## Historial de las Normas de Alta

Desde la solapa **Norma de Alta** de cada designación se podrá ver la **Norma Última** de la designación (recuadro naranja) y más abajo las anteriores (recuadro verde), como aparece en la siguiente imagen:

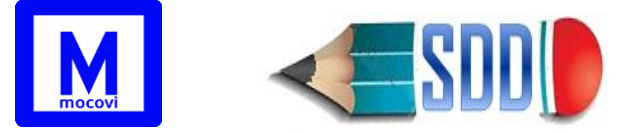

| Legajo: 55796 Docente: AD<br>Categoría: ADJ1 Desde: 24-                               | ARO , MABEL MIRIAM<br>05-1999 Hasta: 31-12-2016  |                                               |                |          |             |
|---------------------------------------------------------------------------------------|--------------------------------------------------|-----------------------------------------------|----------------|----------|-------------|
|                                                                                       |                                                  |                                               |                |          | Alta Volver |
| Designación<br>Norma de Alta<br>Imputación                                            | Norma Ultima 🕽<br>Seleccionar Norma:<br>Número   | 332                                           |                |          |             |
| Materias<br>Otras Actividades<br>Cargo de Gestión<br>Licencias/Ceses<br>Baia/Renuncia | Tipo de Norma<br>Emisor de la Norma              | Resolución<br>Consejo Directivo<br>25/11/2015 |                |          |             |
|                                                                                       | Listado de Normas Legal                          | norma                                         |                |          | 📙 Guardar   |
|                                                                                       | Az<br>Número Norma ▼ Tipo de No<br>308 Ordenanze | rma Emite de Norma Fe<br>Conseio Superior 24  | cha ▲▼ Link, ▼ |          |             |
|                                                                                       |                                                  |                                               |                | <u> </u> |             |

La norma que aparece en **Norma Última** es la que aparecerá luego en todos los listados, y debería corresponder a la última norma de alta de la designación. Mostramos a continuación un listado de designaciones 2016 desde

Informes→Presupuestarios→Designaciones como uno de los listados en donde aparece este dato:

| Listado                   | Listado de Estado Actual |                                        |            |                     |     |      |           |         |       |       |                       |            |          |                                                              |                     |            |                                     |     |              |            |
|---------------------------|--------------------------|----------------------------------------|------------|---------------------|-----|------|-----------|---------|-------|-------|-----------------------|------------|----------|--------------------------------------------------------------|---------------------|------------|-------------------------------------|-----|--------------|------------|
| 🗙 Az                      | <u>実 社</u>               |                                        |            |                     |     |      |           |         |       |       |                       |            |          |                                                              |                     |            |                                     |     |              |            |
| _                         |                          | Prog                                   | grama      |                     |     |      | F         | echa    |       |       | Categoría             |            |          |                                                              | Sector              |            |                                     |     | Norr         | na de Alta |
| ▲▼<br>Unidad<br>Académica | Id Id                    | Nombre                                 | Porcentaje | Apellido y Nombre   | Lei | gajo | Desde 🔺   | Hasta   | A.4   | Cat 🛶 | Categoría<br>Estatuto | Dedicación | Carácter | Departamento 🔺 🔻                                             | Área                | <b>.</b> • | Orientación                         | A.4 | ▲▼<br>Número | Tipo 🔺 🔻   |
| FADE                      | 1649                     | FRH en<br>Derecho<br>y Cs.<br>Sociales | 100,00 %   | ADARO, MABEL MIRIAM | 55  | 796  | 24/05/199 | 9       |       | ADJ1  | PAD                   | 3          | Regular  | DERECHO<br>PÚBLICO                                           | DERECHO<br>POLÍTICO |            | FINANZAS Y<br>DERECHO<br>TRIBUTARIO |     | 332          | Resolución |
| FADE                      | 7137                     | FRH en<br>Derecho<br>y Cs.<br>Sociales | 100,00 %   | AEDO, SARA INES     | 58  | 887  | 01/01/201 | 5 29/02 | /2016 | AY11  | AYP                   | 3          | Interino | CIENCIAS DE<br>LA<br>INFORMACIÓN Y<br>COMUNICACIÓN<br>SOCIAL |                     |            |                                     |     | 16           | Resolución |

Norma Ultima presionando sobre se puede acceder a la norma digitalizada siempre que se haya indicado previamente el link de acceso al archivo.

En el cuadro resaltado en verde de la imagen anterior "**Listado de Normas Legales**", se pueden agregar otras normas anteriores presionando el botón - Alta

**NOTA**: Cuando se actualiza la Norma Última, la que aparecía previamente pasa al cuadro de abajo ("Listado de Normas Legales").

**NOTA**: Es importante que la "Norma Última" no se repita con ninguna de las normas que aparecen en el cuadro "Listado de Normas Legales"

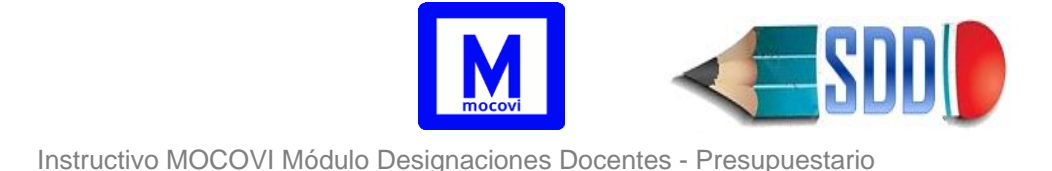

## ¿Cómo informar una renuncia o baja?

### Actualización $\rightarrow$ Docentes $\rightarrow$ Designaciones $\rightarrow$ Baja/Renuncia

Formulario para Agregar, Eliminar o Actualizar la baja o renuncia sobre una designación. Para acceder hay que posicionarse en la Designación e ir a la solapa Baja/Renuncia.

| Тіро (*)      | Seleccione   |
|---------------|--------------|
| Desde (*)     | 8            |
| Tipo norma    | Seleccione 🔻 |
| Tipo emite    | Seleccione   |
| Norma legal   |              |
| Observaciones |              |
|               |              |
|               |              |
|               |              |

Al ingresar la baja, automáticamente se va a modificar la *fecha hasta* de la designación con la fecha ingresada para dicha baja/renuncia. El estado de la designación pasará a ser **"B"** indicando que la misma tiene asociada una baja.

El sistema permitirá ingresar en el campo "desde" del formulario anterior una fecha que se encuentre dentro del período de la designación.

**NOTA**: el sistema no permitirá eliminar una designación que tenga número de TKD. Por tanto se recomienda generar el informe que se encuentra en Informes  $\rightarrow$  Presupuestarios  $\rightarrow$  Designaciones y trabajar con ese borrador antes de generar un TKD.

**IMPORTANTE**: Cuando un docente renuncia a una designación (d1) para ser designado en otra designación (d2), entonces la *fecha de baja* en d1 no debe ser igual a la *fecha de alta* en d2, dado que se está incurriendo en un gasto extra.

En la siguiente imagen se representa un ejemplo con la forma incorrecta, dado que se le paga el día 01/08/2017 en ambas designaciones siendo que deja una para tomar la otra.

|       | P      | rograma       |                |              | Fe         | echa       |         | Categoría             | 9                |
|-------|--------|---------------|----------------|--------------|------------|------------|---------|-----------------------|------------------|
| Id▲▼  | Nombre | AT Porcentajo | Apellido y 🔺 🔻 | ▲▼<br>Legajo | Desde 🔺    | Hasta 🔺 🔻  | Cat 🔺 🗸 | Categoría<br>Estatuto | ▲▼<br>Dedicación |
| 12225 | FRH    | 100,00 %      | PEPE, PEREZ    | 62249        | 01/05/2017 | 01/08/2017 | AY11    | AYP                   | 3                |
| 12442 | FRH    | 100,00 %      | PEPE, PEREZ    | 62249        | 01/08/2017 | 31/01/2018 | AY11    | AYP                   | 2                |

#### INCORRECTO

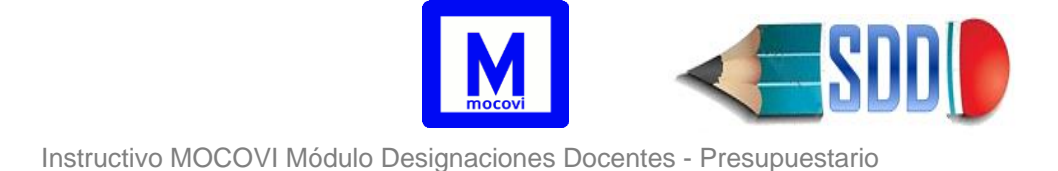

## Aquí la representación del mismo ejemplo de forma correcta:

#### CORRECTO

|        | P      | rogra | ima       |                |              | Fe         | echa       |         | Categoría             | •                |
|--------|--------|-------|-----------|----------------|--------------|------------|------------|---------|-----------------------|------------------|
| Id 🔺 🔻 | Nombre | **    | Porcentaj | Apellido y 🔺 🔻 | ▲▼<br>Legajo | Desde 🔺    | Hasta 🔺 🔻  | Cat 🔺 🗸 | Categoría<br>Estatuto | ▲▼<br>Dedicación |
| 12225  | FRH    | 10    | 00,00 % . | PEPE, PEREZ    | 62249        | 01/05/2017 | 31/07/2017 | AY11    | AYP                   | 3                |
| 12442  | FRH    | 10    | 00,00 %   | PEPE, PEREZ    | 62249        | 01/08/2017 | 31/01/2018 | AY11    | AYP                   | 2                |

## ¿Cómo ingresar una licencia o un cese temporal de haberes?

#### Actualización $\rightarrow$ Docentes $\rightarrow$ Designaciones $\rightarrow$ Licencias/Cese

Formulario para Agregar, Eliminar o Actualizar las licencias o cese de haberes temporal sobre una designación. Para acceder hay que posicionarse en la Designación e ir a la solapa Licencias/Ceses.

| Tipo nov (*)      | Seleccione   |
|-------------------|--------------|
| Sub Tipo          | Seleccione * |
| Desde (*)         |              |
| Hasta (*)         |              |
| Ґ Porcentaje (*)  | T            |
| Tipo norma (*)    | Seleccione • |
| Tipo emite (*)    | Seleccione   |
| Ґ Norma legal (*) |              |
| Observaciones     |              |
|                   |              |
|                   |              |
|                   |              |

Para el caso de las licencias sin goce, el campo Porcentaje permite indicar si los días se descuentan al 100 o al 50%. Al 100% descuenta todos los días y al 50% descuenta la mitad de los días.

Ejemplo:

Pepe ASD2 Regular desde 01/02/2001

Costo Anual Período 2019  $\rightarrow$  **\$238.410,35** (365 días \* \$653,17905205479) Ha superado la cantidad de días de licencia con goce de haberes por tanto los próximos períodos de licencia le corresponden al 50%

El docente presenta un nuevo certificado correspondiente al periodo: 08/03/2019 al 05/06/2019 son 90 días que corresponden al 50%, es decir le descuento 45 días (365-45)\* \$ 653,17905205479= **\$209.017,30** 

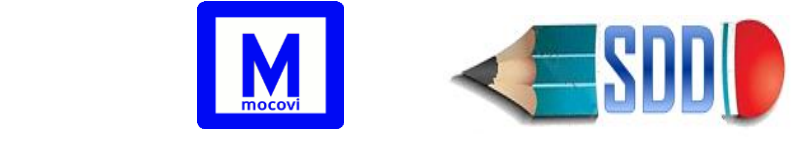

## ¿Cómo ingresar un Asistente de Docencia Encargado de Cátedra?

**Encuadre Régimen Encargado de Cátedra**: Esta categoría corresponde a los ASD regulares que son designados para desarrollar tareas de PAD. Ejemplo: Resolución XX/2015 Encuadrar dentro del régimen E/C al cargo de Asistente de Docente con dedicación exclusiva correspondiente al docente PEPE.

Debe completarse una designación regular para el ASD, y otra designación interina como ASDEnc. En el cargo ASD regular ingresar un "*cese de haberes temporal*" para indicar que no estará percibiendo sueldo mientras dure su designación interina ASDEnc.

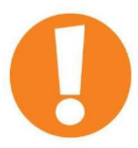

**NOTA**: Las designaciones REGULARES deben cargarse con la fecha de alta y sin fecha de baja.

Las designaciones INTERINAS deben cargarse con la fecha desde y fecha hasta.

## ¿Cómo realizar la renovación de un cargo interino?

Utilizar la operación Actualización → Renovación Interinos

Seleccionar Unidad Académica, Período Actual, Período Presupuestario, Departamento (opcional) y luego presionar el botón Filtrar.

Aparecerá un listado de designaciones interinas correspondientes al período actual como el de la siguiente imagen:

| Reno                                           | vación Int  | erinos                |            |                                |        |         |          |            |          |              |            |                               |                          |                    |              |
|------------------------------------------------|-------------|-----------------------|------------|--------------------------------|--------|---------|----------|------------|----------|--------------|------------|-------------------------------|--------------------------|--------------------|--------------|
| Ор                                             | ciones de B | úsqueda               |            |                                |        |         |          |            |          |              |            |                               |                          |                    |              |
| Unidad Académica (*) Facultad de Informática V |             |                       |            |                                |        |         |          |            |          |              |            |                               |                          |                    |              |
| Per                                            | iodo Actual | (*)                   | 2022       | ~                              |        |         |          |            |          |              |            |                               |                          |                    |              |
| Periodo Presupuestando (* 2023 🗸               |             |                       |            |                                |        |         |          |            |          |              |            |                               |                          |                    |              |
| DepartamentoSeleccione                         |             |                       |            |                                |        | ~       |          |            |          |              |            |                               |                          |                    |              |
| 🍸 Filtrar 🛛 📥 Limpia                           |             |                       |            |                                |        | impiar  |          |            |          |              |            |                               |                          |                    |              |
| *                                              | z           |                       |            |                                |        |         |          |            |          |              |            |                               |                          |                    |              |
|                                                |             | Progra                | ma         |                                |        |         | Categor  | ía         |          | Fecha Sector |            |                               |                          |                    |              |
| Uni                                            | Id 🔺 🔻      | Manahara              | <b>*</b>   | Apellido y 🔺 🔻                 |        | Cat 🔺 🔻 | Cat 🔺 🔻  | A.4        |          | Davida       | 11         | Developments                  | 6                        | Ordenstradiún      |              |
| Acad                                           | Designación | Nombre 🔺 🔻            | Porcentaje | Nombre                         | Legajo | Mapuche | Estatuto | Dedicación | Carácter | Desde AV     | Hasta 🔺 🔻  | Departamento 🔺 🔻              | Area 🔺                   | Orientación 🔺 🔻    |              |
| FAIF                                           | 33975       | FRH en<br>Informática | 100,00 %   | BALLADINI,<br>JAVIER ALDO      | 6480   | ASOE    | PAS      | 1          | Interino | 01/09/2022   | 31/01/2023 | INGENIERÍA DE<br>COMPUTADORAS | SISTEMAS<br>OPERATIVOS   | SIN<br>ORIENTACIÓN | \chi Renovar |
| FAIF                                           | 31982       | FRH en<br>Informática | 100,00 %   | BUCCELLA,<br>AGUSTINA          | 55879  | ADJ1    | PAD      | 3          | Interino | 01/02/2022   | 02/06/2022 | INGENIERÍA DE<br>SISTEMAS     | BASES DE DATOS           | SIN<br>ORIENTACIÓN | \chi Renovar |
| FAIF                                           | 31999       | FRH en<br>Informática | L00,00 %   | CASTAGNO,<br>SANTINO           | 70193  | AY21    | AYS      | 3          | Interino | 01/02/2022   | 30/08/2022 | INGENIERÍA DE<br>COMPUTADORAS | SISTEMAS<br>OPERATIVOS   | SIN<br>ORIENTACIÓN | Renovar      |
| FAIF                                           | 31983       | FRH en<br>Informática | 100,00 %   | CASTILLO,<br>NICOLAS<br>DANIEL | 70021  | AY21    | AYS      | 3          | Interino | 01/02/2022   | 30/03/2022 | INGENIERÍA DE<br>SISTEMAS     | INGENIERÍA DE<br>SOTWARE | SIN<br>ORIENTACIÓN | Renovar      |

Presionar el botón **V**<sup>Renovar</sup> correspondiente a la designación interina que se desea renovar. A continuación aparecerá una pantalla como la que sigue:

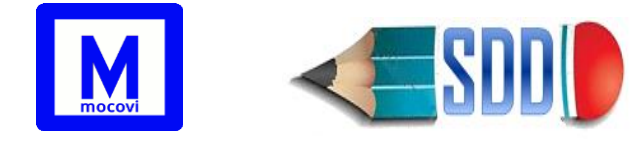

| Agente:<br>BALLADINI, JAVIER A | LDO - Legajo: 6480 |                          |                        |
|--------------------------------|--------------------|--------------------------|------------------------|
| Cargo Origen                   |                    | Cargo Nuevo              |                        |
| Desde                          | 01/09/2022         | Desde (*)                | 01/09/2023             |
| Hasta                          | 31/01/2023         | Hasta (*)                | 31/01/2024             |
| Categoría Mapuche              | ASOE               | Categoría Mapuche        | ASOE                   |
| Categoría Estatuto             | PAS                | Categoría Estatuto       | PAS                    |
| Dedicación                     | 1                  | Dedicación               | 1                      |
| Carácter                       | I                  | Carácter                 | Ι                      |
|                                |                    | Pasar Materias?          |                        |
|                                |                    | Pasar Otras Actividades? |                        |
|                                |                    |                          | 🖌 Renovar 🛛 🗞 Cancelar |

A la izquierda aparecen los datos de la designación interina correspondiente al periodo actual, y a la izquierda los datos de la futura designación interina del periodo presupuestario. Los Tildes "*Pasar Materias?*" y "*Pasar Otras Actividades?*" aparecen por defecto y pueden destildarse en caso de que requiera renovar si hacer pasaje de materias/ otras actividades.

Al presionar el botón <sup>renovar</sup> el sistema generará una nueva designación interina con los datos de **Cargo Nuevo** (de la imagen anterior).

En caso de que se haya tildado "*Pasar Materias?*", la nueva designación interina incluirá dentro del periodo presupuestario, las materias que tenía la designación de origen en el período actual.

En caso de que se haya tildado "*Pasar Otras Actividades?*", la nueva designación interina incluirá dentro del periodo presupuestario, las otras actividades que tenía la designación de origen en el período actual.

## ¿Cómo anular una designación?

Cuando una designación haya sido cargada por error y se haya informado número de tkd entonces no puede borrarse, en este caso se deberá ingresar como fecha de baja el día anterior a la fecha "desde" de la designación. Por ejemplo: el caso de una designación que va desde 01/02/2015 al 31/01/2016:

- Si todavía no tiene TKD entonces estamos a tiempo de eliminar esta designación
- Si tiene asociado un número de TKD no puede ser borrada, por tanto se debe modificar la fecha hasta de la designación con el día anterior a la fecha "desde" de la misma, en este ejemplo sería 31/01/2015

Otro ejemplo frecuente: Supongamos que en diciembre 2015 hemos renovado un cargo interino por todo el año (01/02/2016 al 31/01/2017). Esto pasa por el CD y sigue el curso normal.

Luego, en febrero 2016 el docente presenta su renuncia al cargo. Como es una designación para la cual ya se generó número de tkd, la misma no se puede borrar. Lo que hay que hacer en este caso es anularla ingresándole como fecha de baja: 31/01/2016. Como consecuencia la designación quedará desde 01/02/2016 hasta 31/01/2016 (queda anulada).

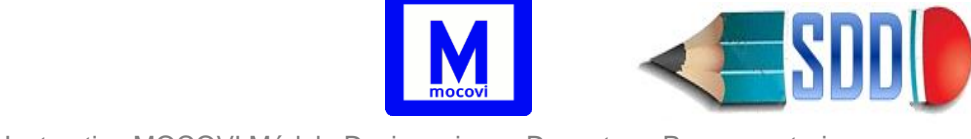

# Reservas

## ¿Cómo ingresar una RESERVA?

Cuando se realiza el llamado a concurso de un cargo es necesario ingresar una reserva e imprimir en TKD para acompañar la resolución de solicitud de llamado a concurso, con el fin de asegurar la existencia de crédito suficiente para efectivizar el mismo.

El TKD **siempre** debe indicar la categoría y dedicación para la que efectivamente se hará el llamado a concurso. En caso de tratarse de un llamado a concurso con categoría/dedicación abierta, indicar la máxima categoría/dedicación. Además debe completar el Departamento, Área y Orientación correspondiente.

IMPORTANTE para la redacción de la Resolución del CD:

- <u>Cuando la categoría/dedicación del llamado a concurso NO ES ABIERTA</u>: En la resolución del CD, que solicita al CS la aprobación del llamado a concurso, se debe mencionar la categoría y dedicación correspondiente al TKD que consta como anexo de dicha resolución.
- Cuando la categoría/dedicación ES ABIERTA:
  - Si la categoría es abierta: En la resolución del CD, que solicita al CS la aprobación del llamado a concurso, mencionar genéricamente la categoría como: "Profesor Regular categoría abierta" ó "Auxiliar Regular categoría abierta"
  - Si la dedicación es abierta: En la resolución del CD, que solicita al CS la aprobación del llamado a concurso, indicar "*dedicación abierta*".

#### Ejemplo Categoría Abierta - Dedicación Abierta:

**Resol N° 0207/2002 CRUB**: "SOLICITAR al Consejo Superior apruebe el llamado a Concurso Regular para cubrir un (1) cargo de Profesor Regular con Categoría y Dedicación abierta"→**Ord 288/2003** 

#### Ejemplo Categoría Definida - Dedicación Abierta:

**Resol N° O120/2007**: "SOLICITAR al Consejo Superior apruebe el llamado a concurso para cubrir un (1) cargo de Asistente de Docencia Regular con dedicación abierta…"→ Ord 330/2009

#### Ejemplo Categoría Abierta - Dedicación Definida:

**Resol N° 271/2015**: "SOLICITAR al Consejo Superior apruebe el llamado a concurso para cubrir 2 (dos) cargos de Profesor Regular categoría abierta con dedicación Simple …."→Ord 599/2016

Al momento de realizar una reserva para cubrir un cargo, se conoce si ese dinero está siendo ocupado interinamente. Por tanto, pueden ocurrir dos cosas:

- Que el costo de la reserva no esté siendo ocupado
- Que el costo de la reserva esté siendo ocupado

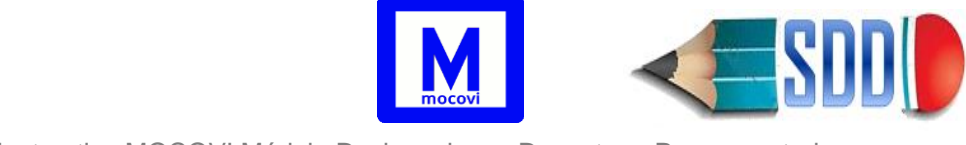

#### Reservas cuyo costo no está siendo ocupado

#### Se ingresa la reserva completando el formulario desde la operación: Actualización → Docentes → Reservas

El formulario para Agregar, Eliminar o Actualizar las reservas de crédito para concursos regulares e interinos se muestra en la imagen que aparece a continuación. Tiene los mismos campos que una designación con la diferencia de que no se asocia a ningún docente, y que además tiene un campo *Descripción* que debe ser completado.

| Datos Principales  | A           |
|--------------------|-------------|
| Descripción (*)    |             |
| Desde (*)          |             |
| Hasta              |             |
| Categoría SIU (*)  | <u> </u>    |
| Descripción        |             |
| Categoría Estatuto |             |
| Ґ Dedicación       |             |
| Carácter (*)       | Seleccion 🔻 |
| Departamento (*)   | Seleccion   |
| Área               | •           |
| Orientación        |             |
| Observaciones      |             |
|                    |             |
|                    |             |
|                    |             |
| Concursado         |             |
| Imputación (*)     | Seleccion   |

#### Reservas cuyo crédito está siendo ocupado

Si se trata de una reserva para llamar a concurso un cargo ocupado interinamente, entonces al momento de ingresar dicha reserva se deben seleccionar la/s designación/es que ocupan ese crédito. En consecuencia, dichas designaciones interinas caducarán cuando el cargo al que corresponde ese crédito sea cubierto por concurso. El costo de una reserva ocupada interinamente será igual al costo de la reserva menos la

El costo de una reserva ocupada interinamente será igual al costo de la reserva menos la suma de los costos de las designaciones interinas que lo ocupan, es decir:

Costo Reserva= costo  $r - \sum_{i=0}^{n} costod_i$ 

- *costo r.* costo de la reserva en función a la categoría y la cantidad de días correspondiente al período desde-hasta de la misma
- n: cantidad de designaciones interinas que ocupan el crédito de la reserva

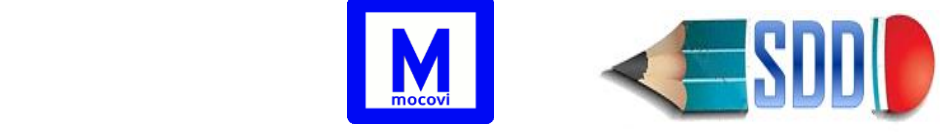

• costo di: costo de la designación interina

**NOTA**: Si el costo de las designaciones asociadas es superior al costo de la reserva entonces la reserva cuesta \$0. Es el caso del Ejemplo1 que se detalla más adelante.

#### Ejemplo1:

Se llama a concurso por un AYP3 regular desde 01/06/2018, crédito ocupado por la designación AYP3 interina de GARCIA STIPANICICH MARIO

1) Ingresar la reserva AYP3 regular desde 01/02/2018 sin fecha de baja. El costo consumido será de \$56.486 (correspondiente a 245 días)

| Datos Principales Desig | naciones Asociadas            |
|-------------------------|-------------------------------|
| Descripción (*)         | CONCURSO LINGÜÍSTICA APLICADA |
| Desde (*)               | 01/06/2018                    |
| Hasta                   |                               |
| Categoría SIU (*)       | AY11 🥒 📩                      |
| Descripción             | Ayudante de Primera Simple    |
| Categoría Estatuto      | AYP                           |
| Ґ Dedicación            | 3                             |
| Carácter (*)            | R •                           |
| Departamento (*)        | LETRAS -                      |
| Área                    | LINGÜÍSTICA -                 |
| Orientación             | LINGUISTICA APLICADA 👻        |
| Observaciones           |                               |
|                         |                               |
|                         |                               |
|                         |                               |
| Concursado              |                               |
| Imputación (*)          | FRH en Humanidades 🗸          |

2) Una vez ingresada la reserva se habilita una solapa horizontal llamada "*Designaciones Asociadas*" para ingresar la designación interina de GARCIA STIPANICICH MARIO (\$84.497,68).

| Datos Principales Designaciones Asociadas                                               |
|-----------------------------------------------------------------------------------------|
|                                                                                         |
| Designación(*)                                                                          |
| GARCIA STIPANICICH, MARIO SEBASTIAN AYP3-I(id:14149) desde: 01/02/2018 CODI: 162/2017 🔹 |
| Guardar                                                                                 |

Luego de hacer esta asociación el costo de la reserva pasará a ser \$0. 3) Imprimir el TKD

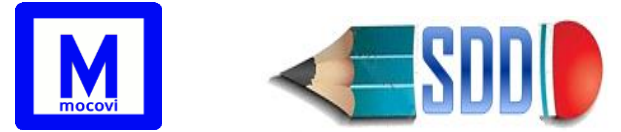

#### Informe TKD #3782/2018 de FAHU

| ld    | Programa              | Porc | Ap_y_Nombre                                     | Legajo | CM   | CE   | Car | Desde      | Hasta | Depart | Área        | Orientación             | Dias Lic | Estado | Costo |
|-------|-----------------------|------|-------------------------------------------------|--------|------|------|-----|------------|-------|--------|-------------|-------------------------|----------|--------|-------|
| 16882 | FRH en<br>Humanidades | 100% | RESERVA:<br>CONCURSO<br>LINGÜÍSTICA<br>APLICADA | 0      | AY11 | AYP3 | R   | 01/06/2018 |       | LETRAS | LINGÜÍSTICA | LINGUISTICA<br>APLICADA | 0        | Α      | 0     |

(\*)FRH en Humanidades Programa: 29 SubPrograma: 00 Actividad: 01 Dependencia: 029 SubDependencia: 000 SubSubDependencia:000 Fuente: 11

16882 costo ocupado por: GARCIA STIPANICICH, MARIO SEBASTIAN leg: 60036 AY11 I desde: 01/02/2018 hasta: 31/01/2019 costo: \$84497.68

#### Ejemplo2:

Se llama a concurso por un PAD2 regular el 01/10/2017 (\$ 185.203,75), pero ese crédito está siendo ocupado interinamente por la designación interina PAD3 desde 01/02/2017 al 31/01/2018 de Pepe Perez (\$92.600,51)

Después de asociar la designación de Pepe a la reserva, el costo de la misma será \$92.603,24 (\$ 185.203,75-\$92.600,51)

#### **IMPORTANTE:**

- Una designación interina que está asociada a una reserva no puede ser modificada.
- El sistema no permite utilizar crédito de "designaciones suplentes", ni de "designaciones interinas con licencias", por lo tanto las mismas no estarán disponibles en la solapa "Designaciones Asociadas" de la reserva.

## ¿Cómo asignar una RESERVA al docente ganador del concurso?

Desde la operación Actualización → Docentes → Reservas buscar la reserva y presionar el botón Asignar:

| Opcio            | ones de Búsqueda                                       |                                 | l i        |            |                  |                          |            |          |      |            |           |
|------------------|--------------------------------------------------------|---------------------------------|------------|------------|------------------|--------------------------|------------|----------|------|------------|-----------|
| Perío            | do (*) 20                                              | 23 ~                            |            |            |                  |                          |            |          |      |            |           |
| ゴ Ind            | cluir Anuladas? NO                                     | ~                               |            |            |                  |                          |            |          |      |            |           |
|                  | <b>T</b> iltra                                         | - 🛓 Limpiar                     |            |            |                  |                          |            |          |      |            |           |
| Lista            | do de Reservas del Period                              | D                               |            |            |                  |                          |            |          |      |            |           |
| 🗙 A <sub>Z</sub> |                                                        |                                 |            |            |                  |                          |            |          |      |            |           |
|                  |                                                        |                                 |            |            | A.4              |                          |            |          |      |            |           |
| ID▲▼             | Reserva                                                | <ul> <li>Imputación </li> </ul> | Desde 🔺    | Hasta 🔺 🖛  | Categoría<br>SIU | Categoría Av<br>estatuto | Dedicación | Carácter | acad | Concursado |           |
| 37038            | Concurso interino AYP 3 par<br>TUEV (renuncia Larrosa) | a FRH en<br>Informática         | 01/02/2023 | 31/07/2023 | AY11             | АҮР                      | 3          | I        | FAIF | NO         | 📀 Asignar |
| 35666            | Concurso regular TIT 1                                 | FRH en<br>Informática           | 01/02/2023 | 31/01/2024 | TIT1             | PTR                      | 3          | R        | FAIF | NO         | 💿 Asignar |
|                  |                                                        |                                 |            | Enco       | ntrados 2 reg    | listros                  |            |          |      |            |           |

Luego completar el campo **Desde según Norma Legal** (este campo indica la fecha a partir de la cual se designa, que no siempre coincide con la fecha desde de la reserva).

A continuación buscar el docente utilizando los filtros de las **Opciones de Búsqueda para Docentes**, y finalmente presionar el botón **Asignar** para asignar la reserva al

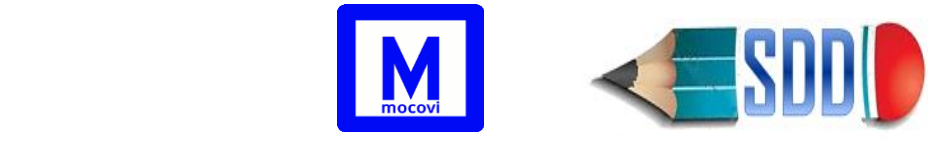

#### docente ganador del concurso.

| Reserva                 | Concurso regular TIT 1 |
|-------------------------|------------------------|
| Categoría SIU           | TIT1                   |
| Categoría Estatuto      | PTR                    |
| Dedicación              | 3                      |
| Carácter                | R                      |
| Desde                   | 01/02/2023             |
| Hasta                   | 31/01/2024             |
| Desde según Norma Legal | (01/03/2023            |
| Opciones de Búsqueda pa | ra Docentes            |
| Columna Condición       | Valor                  |
| Apellido contiene ~     | pignol                 |
| Agregar filtro          | ▼ Filtrar              |
| Listado de Docentes     |                        |
| Legajo Apellido Nombre  | Tipo docum Nro docum   |
|                         |                        |

Luego de la asignación la reserva pasa a ser una designación docente.

# **Suplencias**

## ¿Cómo ingresar un Suplente?

Una designación suplente es aquella que reemplaza a un docente regular o a un docente interino ausente. En todos los casos, en el acto de designación de quien realice la suplencia deberá consignarse el nombre del docente que resulta reemplazado.

En el formulario de la designación indicar carácter: Suplente. Automáticamente aparecerá un desplegable para seleccionar la designación docente a la que va a reemplazar. Las designaciones que se despliegan corresponden a designaciones que tienen una Licencia o Cese Temporal de Haberes dentro del período vigente. El período de la suplencia debe estar incluido en el período de la designación suplente.

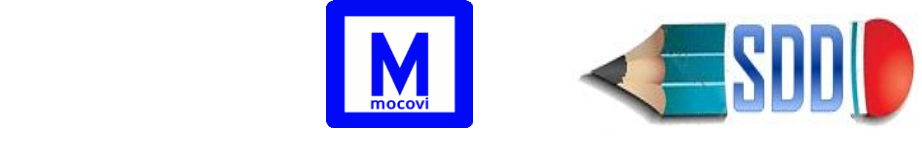

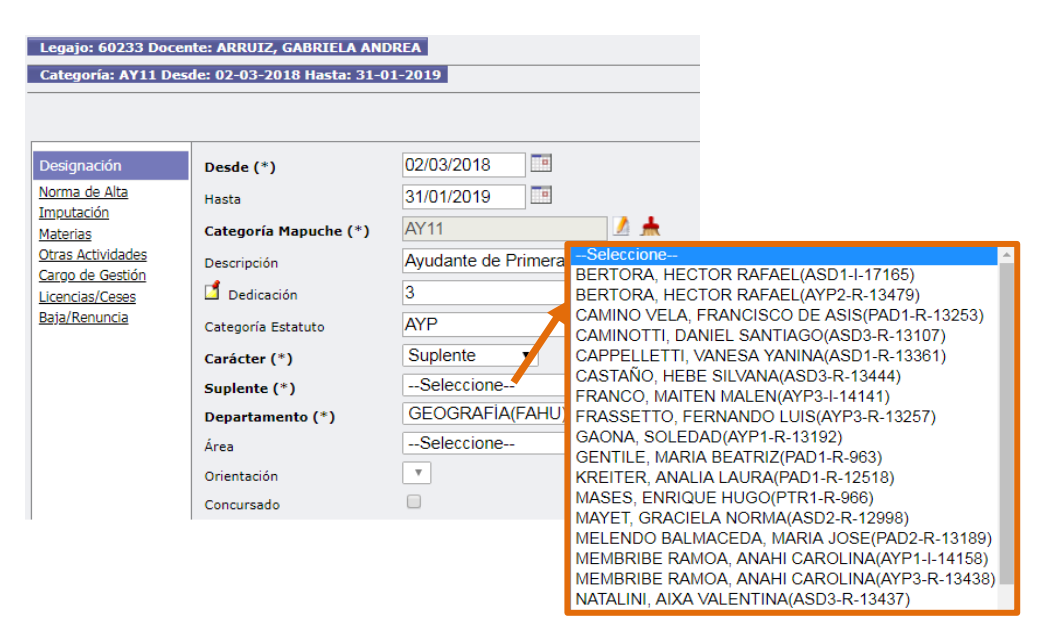

## ¿Cómo visualizar suplencias?

Ir a **Informes**-Académicos-Ver Suplencias: Permite ver un listado de las suplencias que corresponden al período previamente seleccionado.

## Aparición de una suplencia - Ejemplo completo

En este ejemplo se muestra la secuencia completa de pasos a seguir cuando se genera una suplencia por jubilación.

El ejemplo se enmarca en el contexto del equipo de cátedra de la materia **DERECHO CIVIL IV (**ABOG) 2CUAT 2024, que aparece en la siguiente tabla:

| DERECHO CIVIL IV (ABOG)                              |       |      |   |            |            |             |  |  |  |  |  |  |
|------------------------------------------------------|-------|------|---|------------|------------|-------------|--|--|--|--|--|--|
| Docente Legajo Cat Estatuto Carácter Desde Hasta Rol |       |      |   |            |            |             |  |  |  |  |  |  |
| LUENGO, R                                            | 56329 | AYP3 | 1 | 01/02/2024 | 31/01/2025 | Auxiliar    |  |  |  |  |  |  |
| PEREZ, L                                             | 54174 | ASD2 | I | 01/02/2024 | 31/01/2025 | Auxiliar    |  |  |  |  |  |  |
| ALBRIEU, O                                           | 55317 | PAD2 | R | 01/04/1997 |            | Responsable |  |  |  |  |  |  |

#### SITUACION PRESUPUESTARIA INICIAL:

| Docente  | Legajo | Id Desig | Cat Estatuto | Carácter | Desde      | Hasta      | DIAS | DIAS LIC | COSTO DIA     | COSTO TOTAL     |
|----------|--------|----------|--------------|----------|------------|------------|------|----------|---------------|-----------------|
| LUENGO,  | 56329  | 43168    | AYP3         | I        | 01/02/2024 | 31/01/2025 | 366  | 0        | \$ 3.806,20   | \$ 1.393.070,22 |
| PEREZ    | 54174  | 43175    | ASD2         | I        | 01/02/2024 | 31/01/2025 | 366  | 0        | \$ 9.111,98   | \$ 3.334.985,29 |
| ALBRIEU, | 55317  | 1651     | PAD2         | R        | 01/04/1997 |            | 366  | 0        | \$ 10.610,09  | \$ 3.883.291,78 |
|          |        |          |              |          |            |            |      |          | τοται ινιςιαι | \$ 8 611 347 29 |

1- ALBRIEU se jubila.

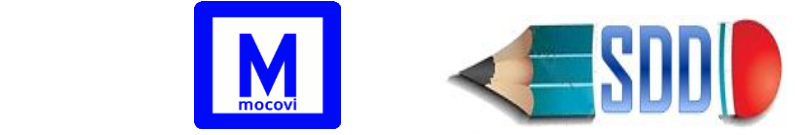

Se le ingresa la baja por jubilación con fecha 30/04/2024.

| Docente | Legajo | Id Desig | Cat Estatuto | Carácter | Desde      | Hasta      | DIAS | DIAS LIC | COSTO DIA    | COSTO TOTAL     |
|---------|--------|----------|--------------|----------|------------|------------|------|----------|--------------|-----------------|
| LUENGO  | 56329  | 43168    | AYP3         | I        | 01/02/2024 | 31/01/2025 | 366  | 0        | \$ 3.806,20  | \$ 1.393.070,22 |
| PEREZ   | 54174  | 43175    | ASD2         | I        | 01/02/2024 | 31/01/2025 | 366  | 0        | \$ 9.111,98  | \$ 3.334.985,29 |
| ALBRIEU | 55317  | 1651     | PAD2         | R        | 01/04/1997 | 30/04/2024 | 90   | 0        | \$ 10.610,09 | \$ 954.907,81   |
|         |        |          |              |          |            |            |      |          | TOTAL        | \$ 5.682.963.33 |

Esta baja genera "*vacante definitiva*" que da lugar a una designación interina hasta que el cargo sea cubierto por concurso.

2- Se toma un docente interino que licencia su cargo para cubrir la vacante anterior.

Como consecuencia del punto 1, se designa a PEREZ como interino. PEREZ licencia su ASD2 interino desde 01/05/2024 al 31/01/2025 (Libera \$ 2.514.906,94) para tomar el PAD2 interino de ALBIERI desde 01/05/2024 al 31/01/2025 (Consume \$

2.928.383,96)

| Docente  | Legajo | Id Desig | Cat Estatuto | Carácter | Desde      | Hasta      | DIAS | DIAS LIC | COSTO DIA    | COSTO TOTAL     |
|----------|--------|----------|--------------|----------|------------|------------|------|----------|--------------|-----------------|
| LUENGO,  | 56329  | 43168    | AYP3         | 1        | 01/02/2024 | 31/01/2025 | 366  | 0        | \$ 3.806,20  | \$ 1.393.070,22 |
| PEREZ    | 54174  | 43175    | ASD2         | I.       | 01/02/2024 | 31/01/2025 | 366  | 276      | \$ 9.111,98  | \$ 820.078,35   |
| PEREZ    | 54174  |          | PAD2         | 1        | 01/05/2024 | 31/01/2025 | 276  | 0        | \$ 10.610,09 | \$ 2.928.383,96 |
| ALBRIEU, | 55317  | 1651     | PAD2         | R        | 01/04/1997 | 30/04/2024 | 90   |          | \$ 10.610,09 | \$ 954.907,81   |
|          |        |          |              |          |            |            |      |          | TOTAL        | \$ 6.096.440,35 |

3- Se designa suplente para cubrir el interino libre que deja el paso 2)

LUENGO licencia su AYP3 y toma como suplente el ASD2 de Perez

| Docente | Legajo | Id Desig | Cat Estatuto | Carácter | Desde      | Hasta      | DIAS | DIAS LIC | COSTO DIA    | COSTO TOTAL     |
|---------|--------|----------|--------------|----------|------------|------------|------|----------|--------------|-----------------|
| LUENGO  | 56329  | 43168    | AYP3         | I        | 01/02/2024 | 31/01/2025 | 366  | 276      | \$ 3.806,20  | \$ 342.558,25   |
| LUENGO, | 56329  |          | ASD2         | S        | 01/05/2024 | 31/01/2025 | 276  | 0        | \$ 9.111,98  | \$ 2.514.906,94 |
| PEREZ   | 54174  | 43175    | ASD2         | I.       | 01/02/2024 | 31/01/2025 | 366  | 276      | \$ 9.111,98  | \$ 820.078,35   |
| PEREZ   | 54174  |          | PAD2         | I        | 01/05/2024 | 31/01/2025 | 276  | 0        | \$ 10.610,09 | \$ 2.928.383,96 |
| ALBRIEU | 55317  | 1651     | PAD2         | R        | 01/04/1997 | 30/04/2024 | 90   | 0        | \$ 10.610,09 | \$ 954.907,81   |
|         |        |          |              |          |            |            |      |          | TOTAL FINAL  | \$ 7.560.835,32 |

#### SITUACION PRESUPUESTARIA FINAL:

| Docente | Legajo | Id Desig | Cat Estatuto | Carácter | Desde      | Hasta      | DIAS | DIAS LIC | COSTO DIA    | COSTO TOTAL     |
|---------|--------|----------|--------------|----------|------------|------------|------|----------|--------------|-----------------|
| LUENGO  | 56329  | 43168    | AYP3         | 1        | 01/02/2024 | 31/01/2025 | 366  | 276      | \$ 3.806,20  | \$ 342.558,25   |
| LUENGO  | 56329  |          | ASD2         | S        | 01/05/2024 | 31/01/2025 | 276  | 0        | \$ 9.111,98  | \$ 2.514.906,94 |
| PEREZ   | 54174  | 43175    | ASD2         | 1        | 01/02/2024 | 31/01/2025 | 366  | 276      | \$ 9.111,98  | \$ 820.078,35   |
| PEREZ   | 54174  |          | PAD2         | 1        | 01/05/2024 | 31/01/2025 | 276  | 0        | \$ 10.610,09 | \$ 2.928.383,96 |
| ALBRIEU | 55317  | 1651     | PAD2         | R        | 01/04/1997 | 30/04/2024 | 90   | 0        | \$ 10.610,09 | \$ 954.907,81   |
|         |        |          |              |          |            |            |      |          | TOTAL FINAL  | \$ 7.560.835,32 |

TOTAL INICIAL:\$8.611.347,29TOTAL FINAL:\$7.560.835,32DIFERENCIA:\$1.050.511,97 que corresponde a 91 días de AYP3 (01/02/24 al 01/05/24)

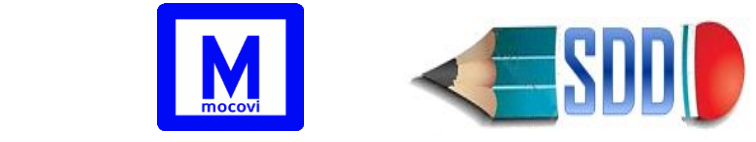

- 4- Se ingresa la reserva para llamar a concurso el PAD y se la asocia a la designación interina que está ocupando el crédito (la designación interina PAD de PEREZ). Este movimiento no consume crédito.
- 5- Se ingresa la reserva para llamar a concurso el AYP3 que queda libre (desde 01/02/24 al 01/05/24). Con esto se consume el crédito que libera la licencia, es decir los \$1.050.511,97 (Diferencia ente situación inicial y situación final).

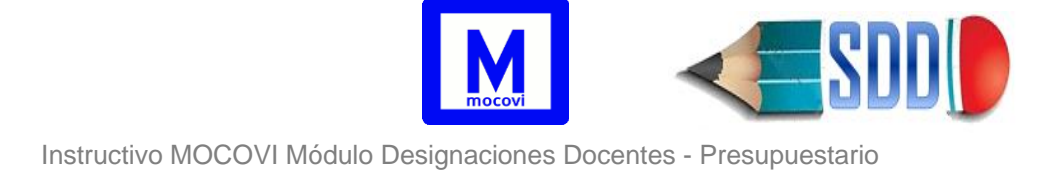

# **Listados Presupuestarios**

## Designaciones

Desde Informes  $\rightarrow$  Presupuestarios  $\rightarrow$  Designaciones se puede ver un listado detallado de las designaciones correspondientes a un período determinado.

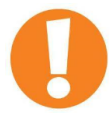

En caso de que una designación esté imputada a más de un programa, aparecerá en una línea separada cada programa al que se imputa y en qué porcentaje, y en la columna final de esa línea aparecerá el costo correspondiente.

En este reporte, la columna *Estado* indica el "estado" de la designación.

Los estados en los que puede estar una designación son:

- A: la designación o reserva ha sido dada de alta.
- **R**: la designación ha sido rectificada luego de tener un número de TKD (corresponde a una designación con TKD a la que se le modifica alguno de los datos de la solapa *Designación*).
- L: La designación tiene asociada una licencia sin goce de haberes dentro del período previamente seleccionado.
- **B**: La designación tiene asociada una baja o renuncia.

## Total de Saldos y Créditos

#### Informes→Presupuestarios→Total de Saldos y Créditos

Aquí, para cada período, se podrá ver el crédito, gasto y saldo discriminado por programa. Además se podrá filtrar por *programa* si se desea analizar uno en particular. En la siguiente imagen aparece un ejemplo del reporte para Facultad de Informática período 2015:

| Total de Saldos y (  | Créditos                                      |                  |              |                  |               |  |  |  |  |  |  |  |  |  |  |
|----------------------|-----------------------------------------------|------------------|--------------|------------------|---------------|--|--|--|--|--|--|--|--|--|--|
| Unidad Académica     | Facultad de Informática 🔻                     |                  |              |                  |               |  |  |  |  |  |  |  |  |  |  |
| Año (*)              | 2017 🔹                                        | 2017 •           |              |                  |               |  |  |  |  |  |  |  |  |  |  |
| Programa             | Seleccione                                    | Seleccione       |              |                  |               |  |  |  |  |  |  |  |  |  |  |
|                      |                                               | <b>Filtr</b>     | ar           |                  |               |  |  |  |  |  |  |  |  |  |  |
| Total de Saldos y    | Créditos - Actualizado a: 01/10/2018 (2       | 20:40:03)        |              |                  |               |  |  |  |  |  |  |  |  |  |  |
| 🗙 Az                 |                                               |                  |              |                  |               |  |  |  |  |  |  |  |  |  |  |
|                      |                                               |                  |              | Gastado          |               |  |  |  |  |  |  |  |  |  |  |
| Unidad Académica 🛦 🔻 | Programa                                      | Crédito 🔺        | Reservas 🔺 🔻 | Designaciones    | Saldo 🔺       |  |  |  |  |  |  |  |  |  |  |
| FAIF                 | FRH en Informática                            | \$ 13.981.749,84 | \$ 58.196,36 | \$ 13.433.533,17 | \$ 490.020,30 |  |  |  |  |  |  |  |  |  |  |
| FAIF                 | Lic. en Gestión y Aministración Universitaria | \$ 121.131,60    | \$ 0,00      | \$ 121.131,60    | \$ 0,00       |  |  |  |  |  |  |  |  |  |  |
| FAIF                 | FRH en Topografía                             | \$ 79.437,78     | \$ 0,00      | \$ 79.437,78     | \$ 0,00       |  |  |  |  |  |  |  |  |  |  |
|                      |                                               | \$ 14.182.319,22 | \$ 58.196,36 | \$ 13.634.102,55 | \$ 490.020,30 |  |  |  |  |  |  |  |  |  |  |
|                      | Encontrac                                     | los 3 registros  |              |                  |               |  |  |  |  |  |  |  |  |  |  |

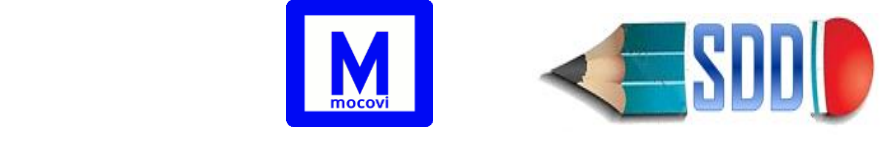

## Crédito Detallado

### Informes → Presupuestarios → Crédito Detallado

Permite ver el detalle del crédito asignado a la facultad para un período particular. Aquí se puede ver crédito inicial, crédito cedido y crédito recibido.

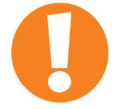

Un TKD de una designación docente corresponde a los valores del período en curso y por eso tiene validez durante el período en curso.

## Renuncias sin consumo

#### Informes→Presupuestarios→Renuncias sin consumo

Todas las designaciones anuladas posteriormente a su paso por el Consejo Directivo podrán visualizarse desde Informes→Presupuestarios→Renuncias sin consumo

# Ticket de Designación (TKD)

## Nuevo TKD

#### TKD → Nuevo TKD

La operación de **TKD** → **Nuevo TKD** muestra todas las designaciones de una facultad correspondientes al período actual que no tengan número tkd (es decir, que todavía no se imprimieron para llevar al Consejo Directivo).

Se permite filtrar por Programa y Carácter (Interino/Regular/Otro) y tildar aquellos que se desea imprimir. De esta manera se puede generar un número tkd para un lote de docentes regulares, y otro distinto para interinos, entre otros casos.

Como consecuencia de esta impresión se genera un número tkd para ese lote de datos y se asocia ese número a todas esas designaciones incluidas en la impresión.

De la reunión en el Consejo Directivo surge en número de resolución para ese lote de datos. En este punto es importante tener en cuenta que durante la sesión del Consejo Directivo se puede detectar algún error en los datos impresos (Informe TKD), en este caso es posible:

- corregir el error en el sistema
- volver a generar un nuevo reporte para esta modificación (con nuevo número)
   → Informe TKD
- y en ese mismo momento ser aprobado por el Consejo Directivo para evitar esperar a la sesión siguiente.

En informe TKD (ticket de Designaciones) la columna Días LSGH indica la cantidad de

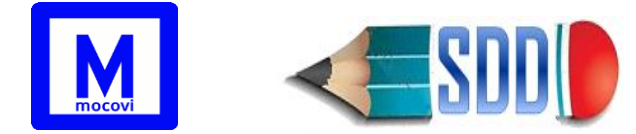

días de licencia que tiene esa designación y que se toman en cuenta para el cálculo del costo (restan crédito). Si la LSGH o baja NO tiene norma legal entonces no liberará crédito, por tanto en estos casos la columna tiene 0. Por ejemplo, podemos tener algunas designaciones con la columna Días LSGH 0 y estado L, esto indica que la designación tiene una licencia sin goce pero la misma no tiene la norma legal, por lo tanto no libera crédito. La columna **Días Lic** indica la cantidad de días de licencia que tiene la designación independientemente de que la norma legal esté cargada o no. Esto a los efectos de elevar e informar al Consejo Directivo/Superior según corresponda.

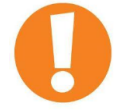

**NOTA**: Las licencias sin goce de haberes o bajas sin norma legal, no liberan crédito sino hasta que se ingresan los datos de la norma legal que la avala.

## Histórico TKD

#### TKD → Histórico TKD

Dado un número de TKD, muestra el listado de las designaciones que obtuvieron ese TKD. La columna "Histórico" aparece con H cuando la designación ha perdido dicho número de TKD.

### Informar Norma de Alta de Designación

#### TKD → Informar Norma de Alta de Designación

La operación **TKD** → **Informar Norma Legal** permite, en un solo paso, asignar la misma *Norma Legal de Alta* a varias designaciones/reservas.

Se pueden utilizar los filtros TKD y Condición (Interino/Regular/Suplente/Otro) para buscar las designaciones deseadas. Por ejemplo, para informar la misma norma de alta a todas las designaciones que se encuentran en el TKD 1500, seleccionar los filtros UA, año y Número TKD (con 1500), luego filtrar.

## Informar Expediente TKD

#### **TKD** $\rightarrow$ Informar Expediente TKD

La operación **TKD** → **Informar Expediente TKD** permite buscar un TKD e indicar el número de expediente en el que se ha enviado. El formato correcto para ingresar el expediente es: **AAAAA/BBB-CCCC** 

dónde:

AAAAA: corresponde a 5 dígitos para indicar el *número del expediente* BBB: corresponde a los 3 dígitos para indicar *la extensión del expediente*. CCCC: corresponde a los 4 dígitos para indicar el año del expediente. Ejemplo: 02170/000-2017

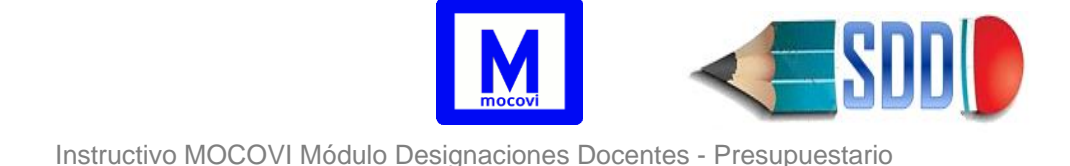

## Anular TKD

### TKD $\rightarrow$ Anular TKD

La operación "*Anular TKD*", permite dejarlo sin efecto, como si nunca hubiese sido generado, es decir, desafectándolo de la/s designación/es que han obtenido dicho número. Al anular un Ticket todas las designaciones afectadas al mismo perderán su número de tkd. Esto permite realizar las correcciones que corresponda y volver a seleccionar la/s designación/es para generar un nuevo Ticket.

La operación "Anular TKD" NO ANULA DESIGNACIONES.

## Constancia Pase

### TKD →Constancia Pase

Para el control que realiza el área de Presupuesto respecto a las designaciones docentes, es sumamente importante que cada designación cuente con su correspondiente tkd, su norma legal y el expediente en el que viaja dicho tkd. Estos tres datos surgen en distintos momentos en el ciclo de vida del proceso de una designación docente, por lo tanto no pueden ser obligatorios sino hasta la creación del expediente. La Constancia de Pase de Designación surge como una necesidad para asegurar la disponibilidad de estos 3 datos fundamentales.

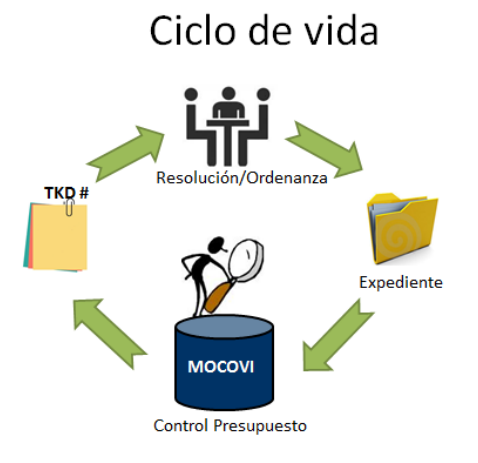

La Constancia de Pase de un TKD es un pdf generado por el sistema, que debe ser impreso y foliado para ser adjuntado al expediente en el que se envía dicho TKD.

Certifica que se ha registrado el expediente en el que se envía el TKD desde la UA, y que todas las designaciones afectadas a ese TKD tienen sus correspondientes normas legales. Esta Constancia solo puede ser generada cuando el TKD ya tiene el número de expediente en el que se enviará.

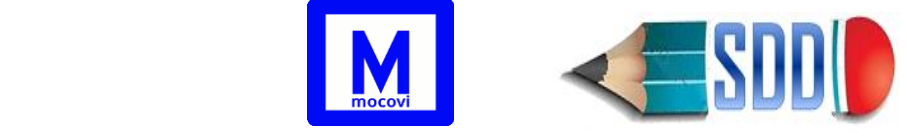

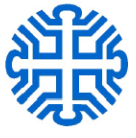

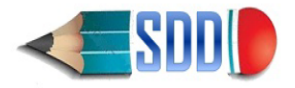

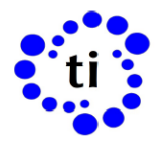

Universidad Nacional del Comahue Facultad de Informática CONSTANCIA DE PASE DE TRÁMITE DESIGNACIÓN DOCENTE

TKD: 2160/2017 EXPEDIENTE: 1234/000/2017

| Agente                        | Legajo | ID Desig | Norma Alta    | Cat  | Car | Desde      | Hasta      | Novedad             |
|-------------------------------|--------|----------|---------------|------|-----|------------|------------|---------------------|
| ALVAREZ,<br>ANA<br>CANDELARIA | 0      | 11927    | RES CS N°:646 | JTP1 | 1   | 01/05/2017 | 31/10/2017 | B(RES CD:1111/2017) |

# Importación Datos Mapuche

## Actualización de legajos 0

Todos los datos personales de los docentes que son ingresados en Mocovi por primera vez no tienen legajo, quedan guardados con legajo 0. El número de legajo del docente se genera en el momento en que el agente es ingresado al sistema SIU-Mapuche, esto ocurre posterior a la carga en Mocovi, es decir cuando llega la resolución del Consejo Directivo al área de RRHH.

A partir de la operación a la que se accede desde Actualización→Importación de Datos Mapuche→de Datos Personales Mapuche se pueden buscar todos los docentes que tienen legajo 0 en Mocovi y que ya tienen un número de legajo asignado en SIU-Mapuche. Para esto, seleccione la Unidad Académica y luego presione el botón Filtrar, sin tildar Con Legajo?

- Si no aparece ningún registro, significa que no se han encontrado casos.
- Si por el contrario trae registros, entonces existen docentes en Mocovi con legajo 0 que ya tienen legajo en SIU-Mapuche. En estos casos hay que presionar el botón *Actualizar* que aparece a la derecha de cada registro para actualizar el legajo de esa persona en Mocovi.

| Opciones de Búsqueda |           |                |
|----------------------|-----------|----------------|
| Unidad Académica (*) | Seleccion | ~              |
| Con Legajo?          |           |                |
|                      |           | <b>Filtrar</b> |
| 🍸 Más Filtros 🞽      |           |                |
|                      |           |                |
|                      |           |                |
|                      |           |                |

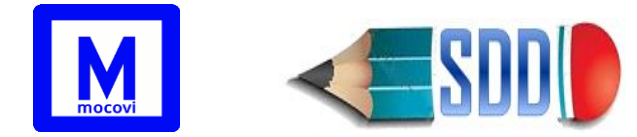

El tilde **Con Legajo?** Permite comparar por igual legajo en Mocovi-Mapuche. Si se desea encontrar diferencias en los datos personales que están en Mocovi respecto a los que están en Mapuche tildar Con Legajo? y luego filtrar.

En **Mas Filtros** se puede tildar los campos que se desean comparar (dni, sexo, cuil, nombre, apellido, nacimiento, correo). Si tilda más de uno obtendrá un listado de docentes con diferencias en alguno de los campos seleccionados.

## Importación de Licencias por maternidad

Las licencias por maternidad nos permiten liberar crédito, por lo cual y a los efectos presupuestarios se comportan de la misma manera que las licencias sin goce de haberes. Desde Mocovi solo se pueden ingresar LSGH que no corresponden a maternidad.

Para ingresar licencias por maternidad se debe utilizar la operación Actualización → Importación Datos Mapuche → Licencias por Maternidad.

Una vez importadas, este tipo de licencias no pueden ser modificadas, sí eliminadas.

#### Informes→Comparación SDD-Mapuche

Permite hacer una comparación entre las designaciones ingresadas en Mocovi y los cargos informados en SIU-Mapuche. Hace una comparación por legajo, unidad académica y categoría.

Tipo 1: Cargos que están en SIU-Mapuche pero no han sido informados en Mocovi.

**Tipo 2**: Designaciones que están informadas en Mocovi pero no se encuentran en SIU-Mapuche

**Tipo 3**: Están en Mocovi y en SIU-Mapuche. En estos casos pueden diferir o no los siguientes datos: carácter, fechas desde y hasta

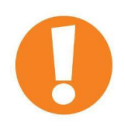

**NOTA**: Previo a la Comparación SDD-Mapuche se debe tener actualizados los legajos por medio de la operación Actualización -> Importación de Datos Mapuche -> de Datos Personales Mapuche

El botón <u>ActualizaNroCargo</u> permite indicar el número de cargo de Mapuche que corresponde a la designación docente seleccionada. Cuando se presiona el botón el sistema setea en Mocovi el número de cargo que aparece en la columna Nro de Cargo para asegurar la correspondencia de esa designación con ese cargo.

En la siguiente imagen aparece la pantalla **antes de presionar el botón**, para la designación id: 1185 que corresponde al número de cargo: 74411

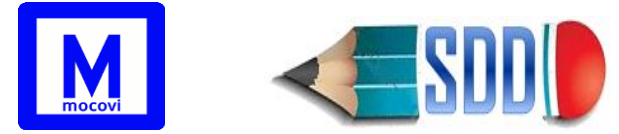

| Оро            | Opciones de Búsqueda |          |        |                 |   |        |          |          |          |        |         |            |            |            |         |        |             |           |         |                     |
|----------------|----------------------|----------|--------|-----------------|---|--------|----------|----------|----------|--------|---------|------------|------------|------------|---------|--------|-------------|-----------|---------|---------------------|
| Colur          | nna                  |          | Condic | ión             |   | Valor  |          |          |          |        |         |            |            |            |         |        |             |           |         |                     |
| Unid           | lad Acadén           | nica (*) | es ig  | ual a           | • | Facu   | iltad de | e Econor | mía y Ao | Iminis | tración | •          |            |            |         |        |             |           |         |                     |
| Año            | (*)                  |          | es ig  | ual a           | • | 2018   | 3        | •        |          |        |         |            |            |            |         |        |             |           |         |                     |
| Ґ т            | ipo                  |          | es ig  | ual a           | • | 3      |          | •        |          |        |         | Ī          |            |            |         |        |             |           |         |                     |
| Agregar filtro |                      |          |        |                 |   |        |          |          |          |        |         |            |            |            |         |        |             |           |         |                     |
| *              | Az                   |          |        |                 |   |        |          |          |          |        |         |            |            |            |         |        |             |           |         |                     |
|                |                      |          |        |                 |   |        | Nrod     | de Cargo |          | Ci     | arácter | Fed        | a SDD      | Fecha      | Mapuche |        |             | L         | icencia |                     |
|                | Id                   | Apellido |        | Nombre          |   |        |          |          | Cat 🗤    |        |         | Desde • •  | Hasta      | Decde • •  | Hasta   | Check  | Stop 🔺      | ▲▼<br>Lic | Lic 🔺   |                     |
| UA             | Designación          | Арешии   |        | NUTIDIE         |   | Legajo | Mocovi   | Mapuche  | Mapuche  | SDD    | Mapuche | Desue      | Tidsta     | Desue      | Tidsta  | Presup | Liquidación | SDD       | Mapuche |                     |
| FAEA           | 1185                 | ABRIGO   |        | SERGIO          | 0 | 56665  |          | 74411    | JTP1     | ORDI   | ORDI    | 12/12/2013 |            | 12/12/2013 |         | 0      | 1           | SI        | NO      | 🖉 ActualizaNroCargo |
| FAE/           | A 1084 .             | ACOSTA   | 5      | CLAUDI<br>LILEN | A | 57592  | 88093    | 88093    | AY1S     | ORDI   |         | 08/03/2012 |            |            |         | 0      |             | NO        |         | 🖉 ActualizaNroCargo |
| FAE            | A 13991              | ACOSTA   | 5      | CLAUDI          | A | 57592  |          | 63360    | AY11     | INTE   | ORDI    | 01/02/2018 | 31/01/2019 | 08/03/2012 |         | 0      | 1           | SI        | NO      | 🖋 ActualizaNroCargo |

Luego de presionar el botón la columna Nro de Cargo Mocovi tendrá el número de cargo correspondiente:

| Opciones de Búsqueda                                                      |            |           |        |        |                |       |      |         |          |          |        |  |            |         |     |                 |          |            |                   |                     |
|---------------------------------------------------------------------------|------------|-----------|--------|--------|----------------|-------|------|---------|----------|----------|--------|--|------------|---------|-----|-----------------|----------|------------|-------------------|---------------------|
| Columna                                                                   | Condición  |           | Valor  |        |                |       |      |         |          |          |        |  |            |         |     |                 |          |            |                   |                     |
| Unidad Académica (*) es igual a 🔹 Facultad de Economía y Administración 🔹 |            |           |        |        |                |       |      |         |          |          |        |  |            |         |     |                 |          |            |                   |                     |
| Año (*)                                                                   | es igual a | •         | 2018   | }      | •              |       |      |         |          |          |        |  |            |         |     |                 |          |            |                   |                     |
| 🖪 тіро                                                                    | es igual a | •         | 3      |        | •              |       |      |         | Ī        |          |        |  |            |         |     |                 |          |            |                   |                     |
| Agregar filtro                                                            |            |           |        |        |                |       |      |         |          |          |        |  |            |         |     |                 |          |            |                   |                     |
| <u> 笑</u> 处                                                               |            |           |        |        |                |       |      |         |          |          |        |  |            |         |     |                 |          |            |                   |                     |
|                                                                           |            |           |        | Nro d  | e Cargo        |       | Ca   | arácter |          | Fech     | na SDD |  | Fecha      | Mapuche | :   |                 |          | L          | icencia           |                     |
| UA Designación Apellido                                                   | ▲▼ Nomb    | re 🔺      | Legajo | Mocovi | A V<br>Mapuche | Cat 🛶 | SDD  | Mapuche | Desde    | <b>.</b> | Hasta  |  | Desde 🔺    | Hasta   | A.4 | Check<br>Presup | Stop 🔺 🗸 | Lic<br>SDD | Lic AV<br>Mapuche |                     |
| FAEA 1185 ABRIGO                                                          | SERG       | IO<br>RTO | 56665  | 74411  | 74411          | JTP1  | ORDI | ORDI    | 12/12/20 | 013      |        |  | 12/12/2013 |         |     | 0               | 1        | SI         | NO                | 🖋 ActualizaNroCargo |

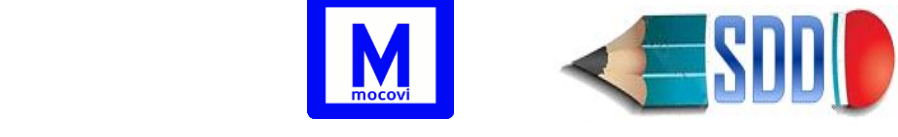

## Articulo73 Acuerdo de Paritaria – Personal Docente Universitario

A partir de esta operación se podrán ingresar los cargos interinos que están en condiciones de ser incorporados a la carrera docente. El formulario de ingreso de datos facilitará la tarea de recolección de información desde las distintas unidades académicas para su posterior control en la Secretaría Académica central y el consiguiente pase a Consejo Superior. El mismo pedirá datos básicos que permitan justificar la regularización de acuerdo a los criterios establecidos por la *Comisión Negociadora del Nivel Particular de la Universidad Nacional del Comahue*.

- Designación interina vigente
- **Modo de Ingreso**: Concurso Interino, Incluido en Orden de Mérito Regular (docentes que como resultado de un concurso regular hubieran integrado el orden de mérito sin ser designados como docentes regulares) o Sin instancia de evaluación.
- Continuidad:
  - Sin cont: 2cuat = ayo (Sin continuidad: tiene 2 cargos con distintas categorías en la misma área y orientación)
  - Sin cont: 2cuat <> ayo (Sin continuidad: tiene 2 cargos con distintas categorías con distinta área y orientación)
  - **Sin cont: 1er cuat parcial** (Sin continuidad: Tiene un cargo parcial en el 1er cuat sin cargo en el siguiente cuatrimestre)
  - **Sin cont: = categ en un cuat** (Sin continuidad: tiene 2 cargos de igual categoría en un cuatrimestre sin continuidad al siguiente cuatrimestre)
- Acta: adjuntar el acta de la instancia de evaluación firmada
- **Resolución**: adjuntar la resolución
- Categoría que regulariza

La designación a regularizar deberá estar asociada a un área y orientación según corresponda, de lo contrario el sistema no permitirá guardar dicho registro. En estos casos usted deberá completar el área y orientación de la designación correspondiente y luego volver a la operación Articulo73 para actualizar el resto de los datos.